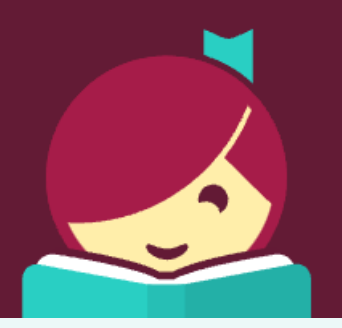

# Meet Libby.

A fresh and easy way to borrow and read from your library.

For more information click here

## Get started with Libby

#### STEP 1

- Install the Libby app from your device's app store.
  - o Apple App Store
  - o <u>Google Play</u>
- Or visit <u>libbyapp.com</u> in your Chrome browser.

#### STEP 2

• In Libby, follow the prompts to find your library and sign in with a valid library card.

### STEP 3

- Browse your library's collection and borrow a title.
- Your selection will vary based on your library since each library chooses what titles and formats to offer in Libby.

### STEP 4

- Borrowed titles appear on your Shelf ( ) and download to the app automatically when you're connected to Wi-Fi so that you can read them offline.
- On your Shelf, tap loans at the top of the screen. From there, you can:
  - Tap Open In Libby, Open Magazine, or Open Audiobook to start reading or listening in the app.
  - Tap Manage Loan to see options like Renew and Return.

If you need more help with Libby, please visit Libby Help. Happy reading!